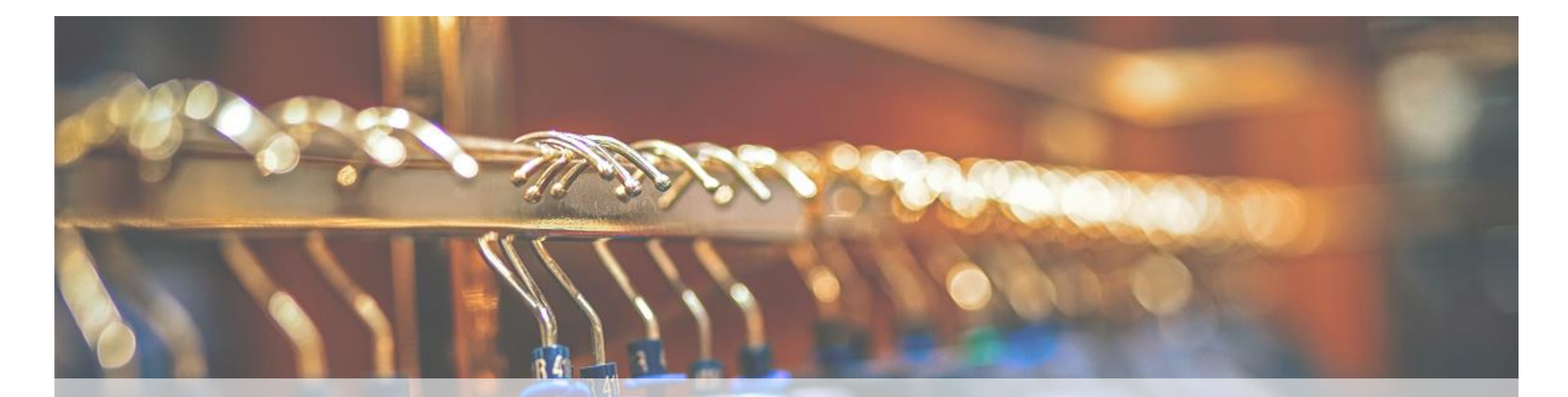

### How to place Order

Sunbulah Online Store

### Select your favorite Brand and click on it

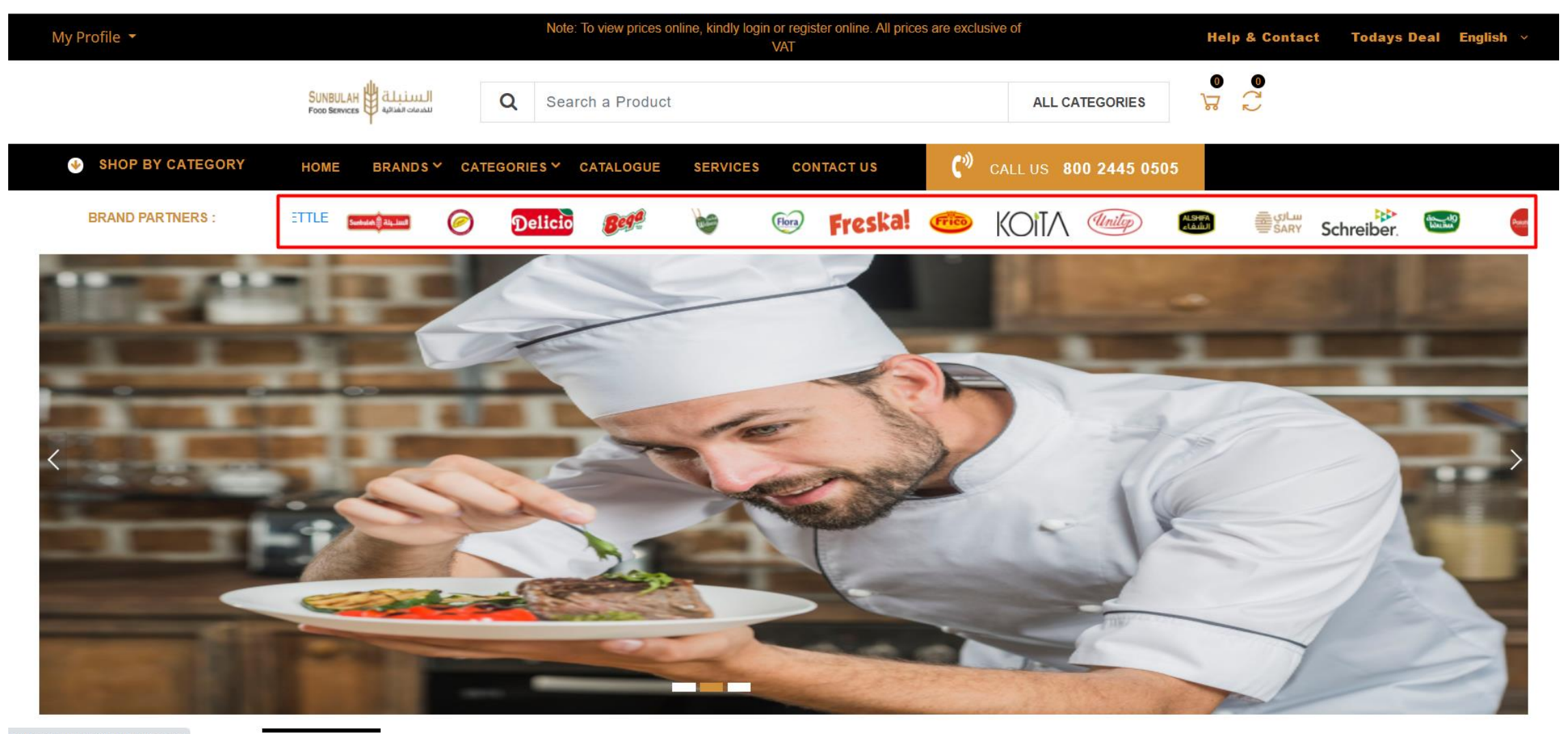

### All products of that Brand will Appear

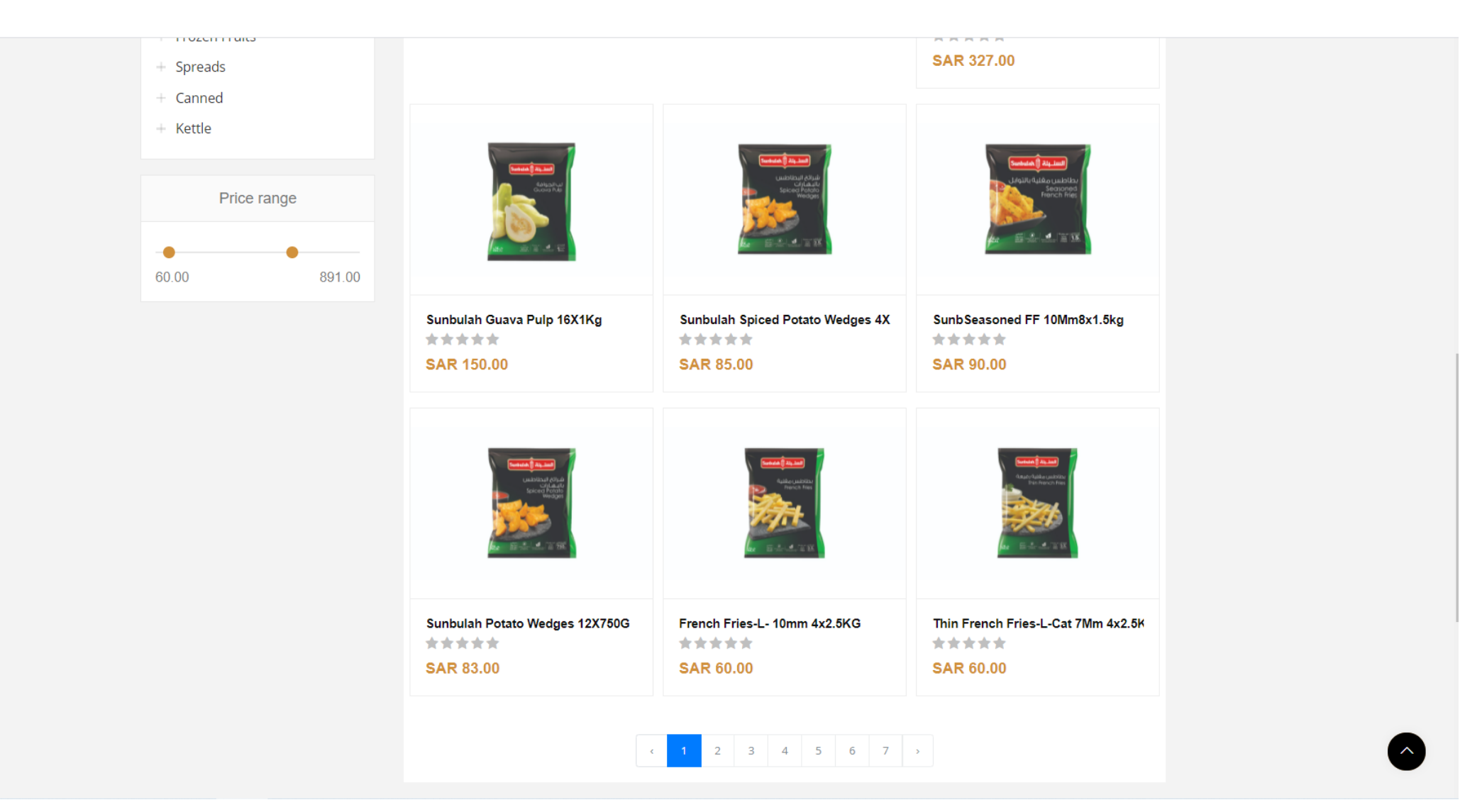

### Select the product you like most

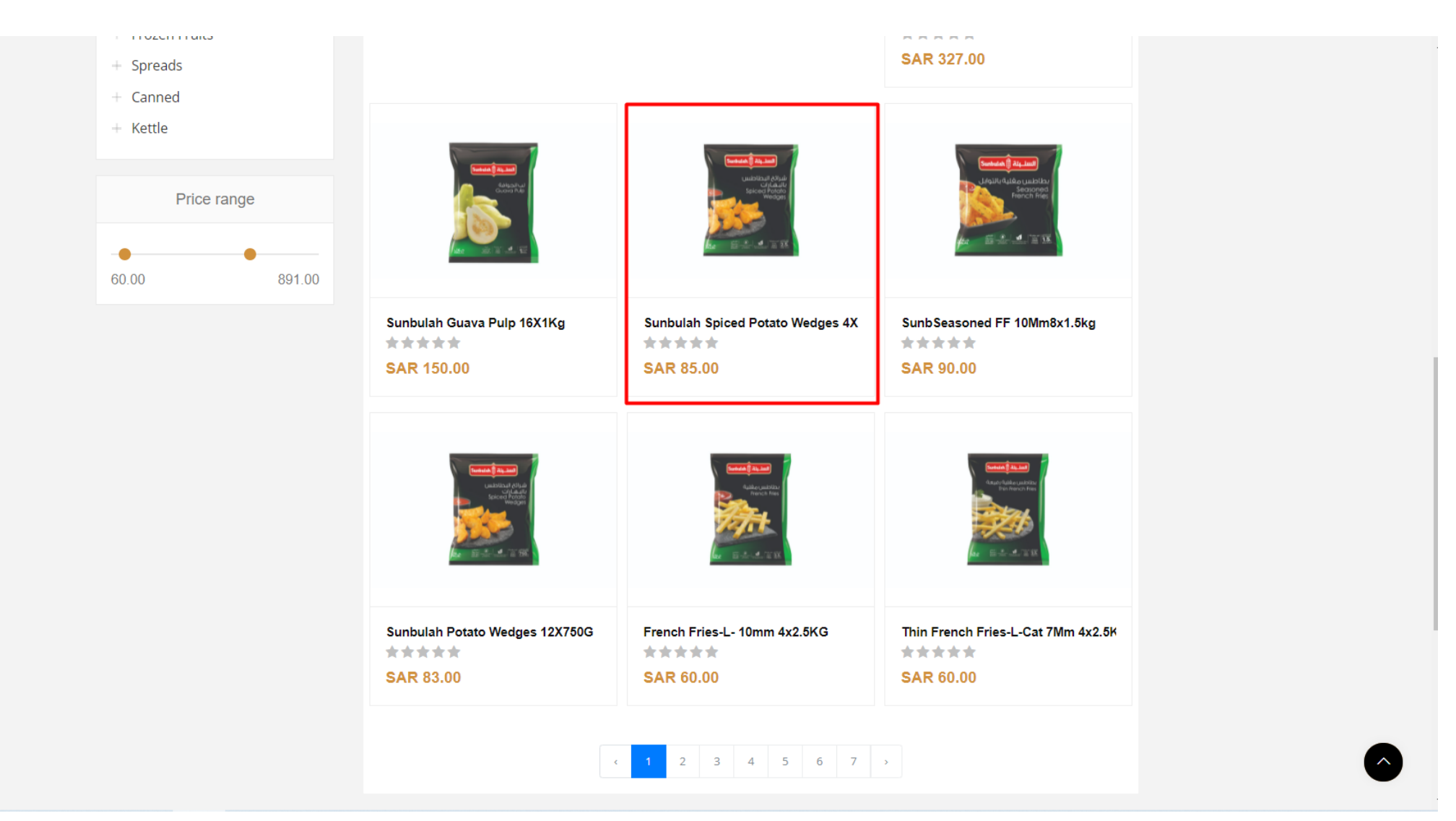

#### Step 4

### Click on plus icon to increase the quantity of product and on minus to reduce the quantity of product and click on add to cart to add you product in cart

| My Profile 🔻     |                 | Note: To view prices online, kindly login o<br>V | Help & Contact Todays Deal English 🗸                                                                                                    |                            |
|------------------|-----------------|--------------------------------------------------|----------------------------------------------------------------------------------------------------|----------------------------|
|                  |                 | Q Search a Product                               | ALL CATEGORIES                                                                                                    |                            |
| SHOP BY CATEGORY | HOME BRANDS Y ( | CATEGORIES Y CATALOGUE SERVICES                  | CONTACT US CALL US 800 2445 0505                                                                                                    |                            |
|                  |                 |                                                  | Sunbulah Corn On The Cob 12X4X240G                                                                                                    | In stock                   |
|                  |                 |                                                  | Price: SAR 185.00 /CS                                                                                                    |                            |
|                  |                 |                                                  | Order By: CASE                                                                                                    |                            |
|                  |                 | 988-22 - 1992-2012 - 4 840                       | Quantity: – 1 + (2 available)                                                                                                    |                            |
|                  |                 |                                                  | Total Price: SAR 185.00                                                                                                    |                            |
|                  |                 |                                                  | ᅜ Buy Now 저 Add To Cart                                                                                                    |                            |
|                  |                 |                                                  | Add to wishlist Add to compare                                                                                                    |                            |
|                  |                 |                                                  | How to Place Returns accepted if product not as described, buyer p<br>Order: shipping fee; or keep the product & agree refund with<br>details | ays return<br>seller. View |
|                  |                 |                                                  | Payment: VISA .                                                                                                    |                            |

#### When you click on the add to cart button this window will open then click on proceed to checkout

| My Profile 👻     |                 | Note: To view prices online, kindly login        | or register online. All prices are exclusiv<br>VAT                            | ve of                                                                      | Help & Contact           | Todays Deal English × |
|------------------|-----------------|--------------------------------------------------|-------------------------------------------------------------------------------|----------------------------------------------------------------------------|--------------------------|-----------------------|
|                  | SUNBULAH        | Q Search a Product                               |                                                                               | ALL CATEGORIES                                                             | 0<br>7<br>7              |                       |
| SHOP BY CATEGORY | HOME BRANDS Y ( | CATEGORIES CATALOGUE SERVICES                    | contact us 🕻 🕅 c                                                              |                                                                            |                          |                       |
|                  |                 | (<br>Item added                                  | ✓ I to your cart!                                                             | ×                                                                          | (in stock                |                       |
|                  |                 | Sunbulah Corn On The Cob 12X4X Price: SAR 212.75 | (240G                                                                         | _                                                                          |                          |                       |
|                  |                 | Back To Shopping                                 | Proceed To Checkout                                                           |                                                                            |                          |                       |
|                  |                 |                                                  | Add to wishlist Add to c                                                      | ompare                                                                     |                          |                       |
|                  |                 |                                                  | How to Place Returns accepted if p<br>Order: shipping fee; or keep<br>details | product not as described, buyer particle the product & agree refund with s | ys return<br>eller. View |                       |
|                  |                 |                                                  | Payment: VISA 📷 📾                                                             |                                                                            |                          |                       |

### This screen comes up as soon as you click proceed to checkout button

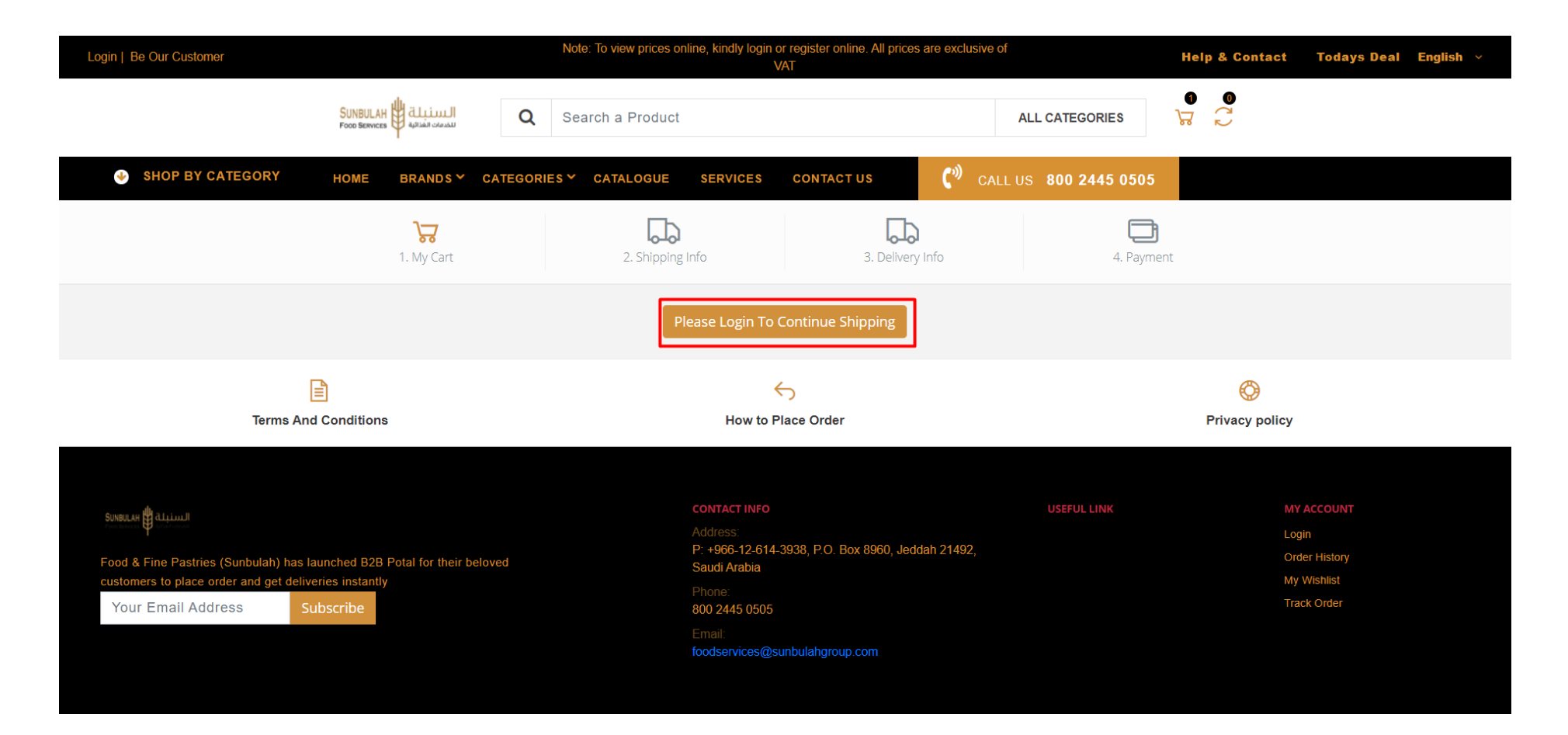

### This screen comes up as soon as you click login to checkout button

|                                                                                                    | lote: To view prices online, kindly login or register online. All prices are exclusive of                                                                            | of Help & Contact Todays Deal English v                                        |
|----------------------------------------------------------------------------------------------------|----------------------------------------------------------------------------------------------------|--------------------------------------------------------------------------------|
|                                                                                                    | abdulrehmankhan0081@gmail.com                                                                                                    | ALL CATEGORIES                                                                 |
| SHOP BY CATEGORY HOME BRANDS Y CATEGORIES                                                                                                    | ••••••                                                                                                    | LUS 800 2445 0505                                                              |
| 1. My Cart                                                                                                    | Forgot password? Sign In                                                                                                    | 4. Payment                                                                     |
| Terms And Conditions                                                                                                    | Guest Checkout<br>How to Place Order                                                                                                    | Privacy policy                                                                 |
| Summan السليلية<br>Food & Fine Pastries (Sunbulah) has launched B2B Potal for their beloved<br>customers to place order and get deliveries instantly<br>Your Email Address Subscribe | CONTACT INFO<br>Address:<br>P: +966-12-614-3938, P.O. Box 8960, Jeddah 21492,<br>Saudi Arabia<br>Phone:<br>800 2445 0505<br>Email:<br>foodservices@sunbulahgroup.com | USEFUL LINK MY ACCOUNT<br>Login<br>Order History<br>My Wishlist<br>Track Order |

### When you click to continue as guest this windows will comes up you need to fill the information and hit the button bellow

| Login   Be Our Customer |                                | Note: To view  | v prices online, kindly login | or register online. All prices are o<br>VAT | exclusive of           |                             | Help & Contact | Todays Deal | English v |
|-------------------------|--------------------------------|----------------|-------------------------------|---------------------------------------------|------------------------|-----------------------------|----------------|-------------|-----------|
|                         | SUNBULAH ditional              | Q Search a l   | Product                       |                                             | ALL                    | CATEGORIES                  | 9<br>2<br>2    |             |           |
| ♦ SHOP BY CATEGORY      | HOME BRANDS ~ CATE             | GORIES Y CATAL | OGUE SERVICES                 | CONTACT US                                  | CALL US                | 800 2445 0505               |                |             |           |
|                         | 1. My Cart                     | 2              | . Shipping Info               | 3. Delivery Info                            |                        | 4. Paymer                   | nt             |             |           |
|                         | Name *                         |                |                               |                                             | Summ                   | ary                         | 1 items        |             |           |
|                         | Email *                        |                |                               |                                             | PRODUCT                |                             | TOTAL          |             |           |
|                         | Email                          |                |                               |                                             | SUNBULAH<br>ONIONS 450 | CHOPPED RED<br>G - Case × 1 | SAR<br>53.81   |             |           |
|                         | Address                        |                |                               |                                             | SUBTOTAL               |                             | SAR 53.81      |             |           |
|                         | Address                        |                |                               |                                             | VAT (15%)              |                             | SAR 8.07       |             |           |
|                         | Jeddab                         | ~              | Area                          |                                             | SHIPPING CC            | DST                         | SAR 0.00       |             |           |
|                         | Note: Currenity in Jeddah only | ý              |                               |                                             | SHIPPING VA            | T (15%)                     | SAR 0.00       |             |           |
|                         | Postal code                    |                | Phone *                       |                                             | TOTAL                  |                             | SAR 61.88      |             |           |
|                         | Postal code                    |                | +966                          |                                             |                        |                             |                |             |           |
|                         | Return to shop                 |                | Co                            | ntinue To Delivery Info                     |                        |                             |                |             |           |

#### Step 9

### You need to enter the information for delivery if you like to delivery to be delivered your recent entered address then no need to change else select other

|                     |                                 | ۱                      |                      | Help & Contact                                 | Todays Deal English 🗸 |  |
|---------------------|---------------------------------|------------------------|----------------------|------------------------------------------------|-----------------------|--|
| 5                   |                                 | Search a Product       |                      | ALL CATEGORIES                                 |                       |  |
| SHOP BY CATEGORY HO | OME BRANDS Y CATEGORIES         | ✓ CATALOGUE SERVICES   | CONTACT US           | CALL US 800 2445 0505                          |                       |  |
|                     | 1. My Cart                      | 2. Shipping Address    | 3. Delivery Info     | 4. Payment Se                                  | election              |  |
| •                   | Sunbulah Food Division Products |                        |                      | Summary                                        | 1 Items               |  |
| ,                   | SUNBULAH CHOPPED RED O          | ONIONS Primary Address |                      | PRODUCT                                        | TOTAL                 |  |
| 1                   | 450G                            | O Other                |                      | SUNBULAH CHOPPED RED<br>ONIONS 450G - Case × 1 | SAR<br>53.81          |  |
|                     |                                 |                        |                      | SUBTOTAL                                       | SAR 53.81             |  |
| Date                |                                 |                        | Continue To Doumont  | VAT (15%)                                      | SAR 8.07              |  |
| Rei                 | un to shop                      |                        | Continue to Payment  |                                                | SAR 0.00              |  |
|                     |                                 |                        |                      | SHIPPING VAT (15%)                             | SAR 0.00              |  |
|                     |                                 |                        |                      | TOTAL                                          | SAR 61.88             |  |
|                     |                                 |                        |                      |                                                |                       |  |
| Terms And Con       | nditions                        | How to F               | Solution Place Order |                                                | 🚫<br>Privacy policy   |  |

### Select payment method if you like to pay using online payment method you can use this option else select pay on delivery

| Login   Be Our Customer |                                                   | Note: To view prices online, kindly login or register online. All p<br>VAT | rices are exclusive of                         | Help & Contact Todays Deal English 🗸 |
|-------------------------|---------------------------------------------------|----------------------------------------------------------------------------|------------------------------------------------|--------------------------------------|
|                         | SUNBULAH H allinni<br>Food Services Aplain clanad | Search a Product                                                           | ALL CATEGORIES                                 |                                      |
| SHOP BY CATEGORY        | HOME BRANDS ∽ CATEGOR                             | NES Y CATALOGUE SERVICES CONTACT US                                        | 💙 CALL US 800 2445 0505                        |                                      |
|                         | 1. My Cart                                        | 2. Shipping Info 3. Del                                                    | Very Info 3. Paym                              | )<br>ent                             |
|                         | Online Payment                                    | O Span On Delivery                                                         |                                                |                                      |
|                         | Brand Visa                                        | ~ VISA                                                                     | Summary                                        | (1 liems)                            |
|                         | Card Number<br>Card Number                        | Expiry Date                                                                | PRODUCT                                        | TOTAL                                |
|                         | Card holder<br>Card holder                        | cvv<br>cvv                                                                 | SUNBULAH CHOPPED RED<br>ONIONS 450G - Case × 1 | SAR<br>53.81                         |
|                         |                                                   | Pay now                                                                    | SUBTOTAL                                       | SAR 53.81                            |
|                         |                                                   |                                                                            | VAT (15%)                                      | SAR 8.07                             |
|                         |                                                   |                                                                            | SHIPPING COST                                  | SAR 0.00                             |
|                         |                                                   |                                                                            | TOTAL                                          | SAR 61.88                            |
| F                       | <u>_</u>                                          | 6                                                                          |                                                | ത                                    |

#### **Order Placed Successfully**

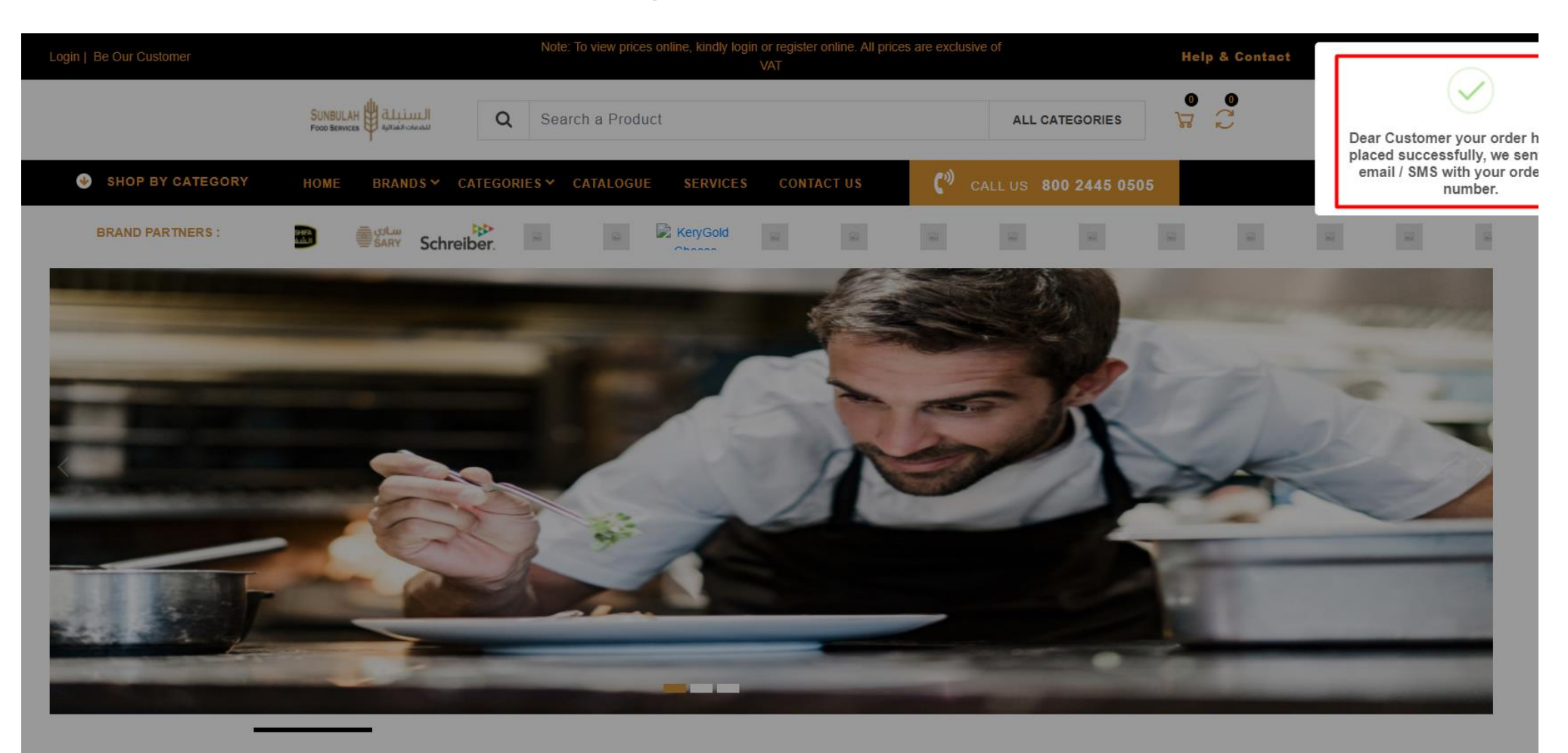

FILLED RANGE FROZEN POTATOES FROZEN CHICKEN BEVERAGE OIL & FATS FROZEN FRUITS SPREADS

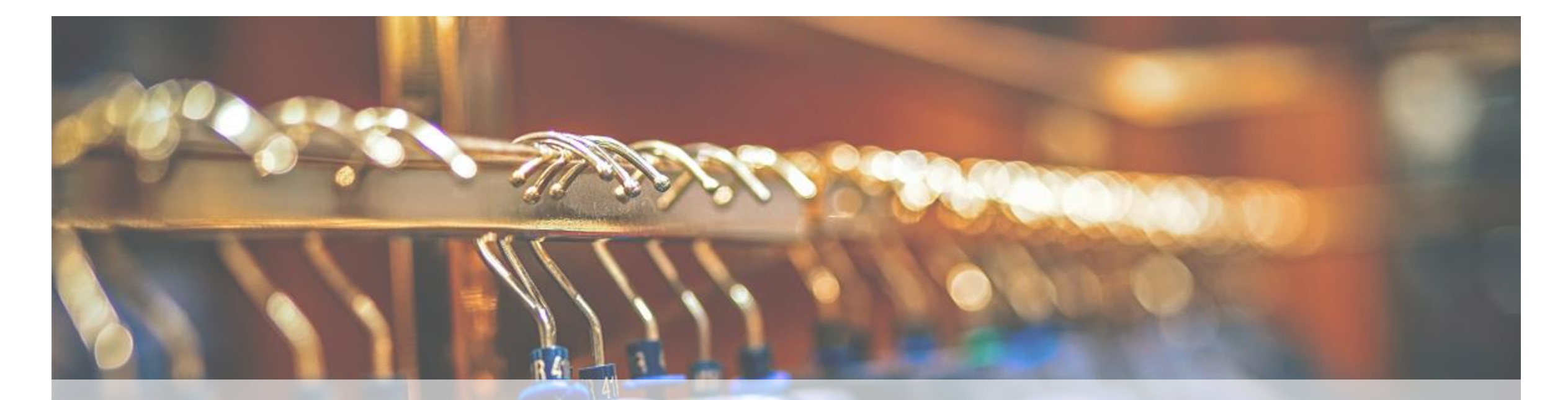

## Thank you!

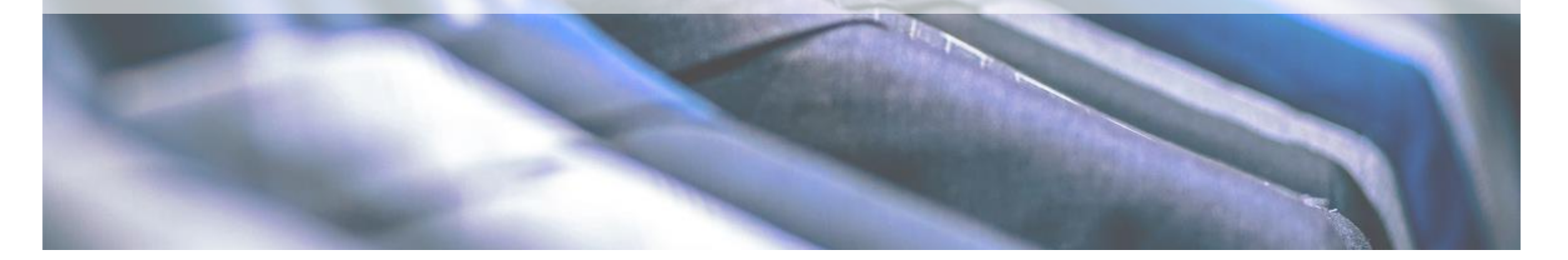

### **Customize this Template**

# Template Editing Instructions and Feedback